## ATTESTAT.KESHEN.KZ

Егер экзелді қолданбаймын десеңіз онда сайттың өзінде тікелей толтыруға болады. Бұл нұсқаулықта тек экзел көмегімен толтыру көрсетілген.

«Меню» -> «Профессионалдар үшін (экзелден импорттау)»

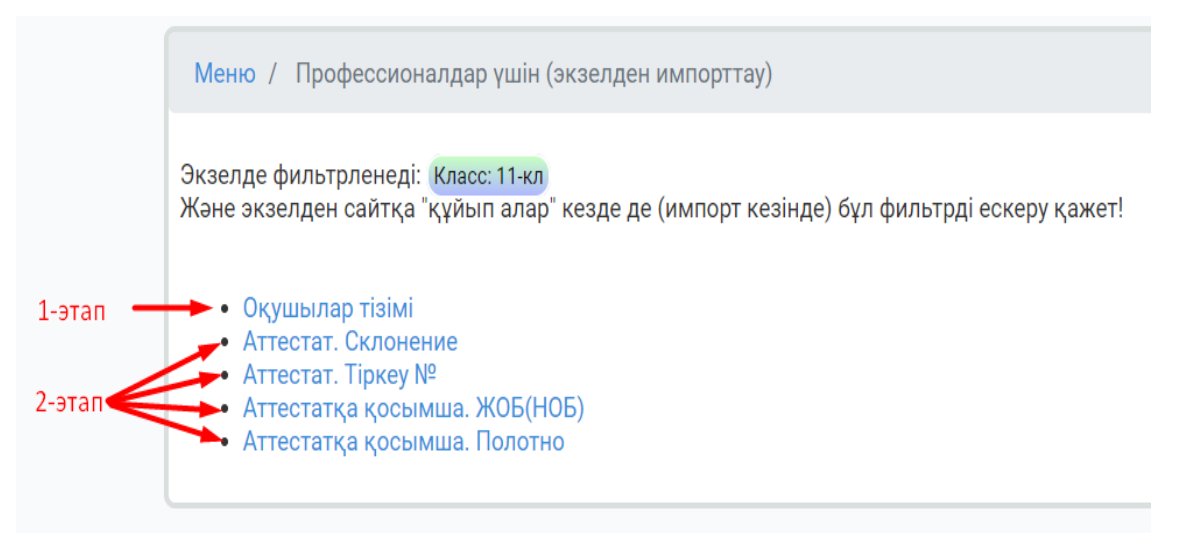

Полотно толтыру үшін ең алдымен сайтқа оқушылар тізімі салынуы керек. Яғни, оқушылар тізімі сайтқа 1-этапта салынып кетті. 1-этапта бір тізімді қайталап салуға болмайды. Оқушы ФИО-да қателер болып жатса оны сайттың өзінде тікелей «Оқушылар тізімі» вкладкасында түзетіледі.

2-этап экзел файлдарын сайтқа қайталап құйып ала беруге болады. Яғни, экзелдегі берілген мәліметтерді сайтта жоқ болса қосып, бар болса жаңалап алады. Ескеретін жайт 2-этап экзел файлдардан оқушылар тізімі алынбайды. Тек файл мазмұнына сәйкес бағандарындағы мәліметтер көшіріліп алынады.

Мысал қарастырайық.

## полотно

Оқушылар тізіміне назар аударайық: 11А – 3 оқушы, 11Ә – 4 оқушы.

| Nº | Тегі        | Аты    | Әкесінің аты | Класс |
|----|-------------|--------|--------------|-------|
| 1  | Қасымбаев   | Арман  | Нұрланұлы    | 11A   |
| 2  | Жаңаберген  | Медет  | Нұрыллаұлы   | 11A   |
| 3  | Сәденов     | Нарман | Әбдіршеұлы   | 11A   |
| 4  | Иванов      | Иван   | Иванович     | 11Ə   |
| 5  | Бақтыбайұлы | Бақыт  |              | 11Ə   |
| 6  | Арманова    | Диана  | Ерлановна    | 11Ə   |
| 7  | Байкөбеков  | Азамат |              | 11Ə   |

11Ә оқушыларын экзелге шығарайық. Ол үшін фильтр қоямыз:

| My ID: 1 - Адми | 1- [1] | ə 🗸                     |          |              |           |                   |                     |             | ок Лимит: 8 ; Қолдан  |
|-----------------|--------|-------------------------|----------|--------------|-----------|-------------------|---------------------|-------------|-----------------------|
| 1. Оқушылар     | тізімі | і 2. Аттестат то        | олтыру 3 | 8. Тексеру 4 | . Макет 5 | 5. Принтерден бас | ып шығару           | Коорд.көшір | ру Дубликат/түзету Ұс |
|                 |        |                         |          |              |           |                   |                     |             |                       |
|                 | Оп     | ератор: Админ           |          |              |           |                   |                     |             |                       |
|                 |        | ШЫ                      |          |              |           |                   |                     |             |                       |
|                 | Сань   | ы: 4<br>алден импорттау |          |              |           |                   |                     |             |                       |
|                 | Клас   | cc: 11ə                 |          |              |           |                   |                     |             |                       |
|                 | Nº     | Тегі                    | Аты      | Әкесінің аты | и Класс   | Шаблон            | Аттестат<br>толтыру |             | Редактрлеу            |
|                 | 1      | Иванов                  | Иван     | Иванович     | 11Ə       | Көк атт           | C                   | C 🛍         | 🕞 Көшірмесін құру     |
|                 | 2      | Бақтыбайұлы             | Бақыт    |              | 11Ə       | Алтын белгі       | C                   |             | 🕞 Көшірмесін құру     |
|                 | 3      | Арманова                | Диана    | Ерлановна    | 11Ə       | Үздік             | C                   |             | 🕞 Көшірмесін құру     |
|                 | 4      | Байкөбеков              | Азамат   |              | 11Ə       | Көк атт           | C                   |             | 🕞 Көшірмесін құру     |

Тізімде тек 11Ә оқушылары қалды. Яғни, экзелге тек осы оқушылар ғана шығады.

«Меню» -> «Профессионалдар үшін (экзелден импорттау)» -> «Полотно»

Алдымен үлгіні сайттан жүктеп алып, полотноны толтыратын маманға береміз.

| Профессионалдар үшін (экзелден импорттау). Полотно                                                                                                    |
|----------------------------------------------------------------------------------------------------|
| Ескерту!<br>Экзел көмегімен полотно толтыру үшін оқушылар тізімі сайтта болуы тиіс. ("Оқушылар тізімі" вкладкасында)<br>Экзелде тізімге жаңадан оқушы қоса алмайсыз.<br>Яғни сайттан түскен тізім бойынша ғана полотно толтыра аласыз. |
| Экзелде фильтрленеді: Класс: 11Ә<br>Жана акаалдан сайтка "күйыл адар" казда да (импорт казінда) бұл фильтрлі өскеру қажат.                                                                                                    |
| Алдымен злзенден сайтка құйын алар кезде де (импери кезінде) оұл фильтрді ескеру қажет:<br>Алдымен зулгіні жүктеп алыңыз Және оны толтырыңыз                                                                                           |
| Выберите файл не выбран                                                                                                    |

## Полотно толтыратын экзел-шаблон:

|   | А   | В                        | С          | D              | Е                       | F         | G             | Н                      | 1        | J        | Κ          | L                                  | Μ         | Ν           | 0         | Р        | Q      | R     | S                 | Т                | U               | V            | W              | Х                                            |
|---|-----|--------------------------|------------|----------------|-------------------------|-----------|---------------|------------------------|----------|----------|------------|------------------------------------|-----------|-------------|-----------|----------|--------|-------|-------------------|------------------|-----------------|--------------|----------------|----------------------------------------------|
|   | kaz |                          | 1          | 2              | 24                      | 3         | 4             | 22                     | 5        | 6        | 7          | 8                                  | 9         | 10          | 11        | 12       | 13     | 14    | 15                | 16               | 17              | 19           | 20             | 21                                           |
|   | ID  | ΦИΟ                      | қазақ тілі | қазақ әдебиеті | қазақ тілі мен әдебиеті | орыс тілі | орыс әдебиеті | орыс тілі мен әдебиеті | ана тілі | адебиеті | шетел тілі | алгебра және анализ<br>бастамалары | геометрия | информатика | география | биология | физика | кимия | дүние жүзі тарихы | Қазақстан тарихы | құқық негіздері | көркем еңбек | дене шынықтыру | алғашқы әскери және<br>тенхологиялық даярлық |
|   | 28  | Иванов Иван Иванович     |            |                | _                       |           |               |                        |          |          |            |                                    | _         |             | _         | -        |        | ~     |                   |                  |                 |              |                | _                                            |
|   | 29  | Бақтыбайұлы Бақыт        |            |                |                         |           |               |                        |          |          |            |                                    |           |             |           |          |        |       |                   |                  |                 |              |                |                                              |
| 1 | 30  | Арманова Диана Ерлановна |            |                |                         |           |               |                        |          |          |            |                                    |           |             |           |          |        |       |                   |                  |                 |              |                |                                              |
| i | 31  | Байкөбеков Азамат        |            |                |                         |           |               |                        |          |          |            |                                    |           |             |           |          |        |       |                   |                  |                 |              |                |                                              |
|   |     |                          |            |                |                         |           |               |                        |          |          |            |                                    |           |             |           |          |        |       |                   |                  |                 |              |                |                                              |

Бұл экзелден тек осы қызылмен белгілен аймақтағы мәліметтер ғана сайтқа көшіріліп алынады. Яғни, ФИО бағаны түзетуге жатпайды және ол бағаннан ешқандай мәлімет сайтқа алынбайды.

Тек қызылмен көрсетілген аймақты ғана өзгертуге рұқсат етілген. Экзелдің басқа аймақтары қорғалған. Егер ФИО бағаны бойынша қателер табылып жатса онда тек сайттың өзінде «Оқушылар тізімі» вкладкасында түзетіледі.

Сайт бұл экзелге тек полотно шаблонын ғана шығарып береді. Яғни сайттағы бар бағаларын бұл экзелге шығармайды. Бағаларды тексеруге «Тексеру» вкладкасында «Полотно» кнопкасы арналған.

Экзел полотнода бағалар қысқартылған атауларымен толтырылады. Бағалардың қысқартылған атауларын «Меню-Бағалар тізімі» анықтамалықтан (справочник) көре аламыз:

| Меню   | / Баға              |                       |       |             |                   |           |         |
|--------|---------------------|-----------------------|-------|-------------|-------------------|-----------|---------|
| 🕀 Қосу |                     | \                     |       |             |                   |           |         |
| Nº     | қаз                 | рус                   | Қысқ. | атауы (қаз) | Қысқ. атауы (рус) | Редак     | трлеу   |
| 1      | 3 (қанағаттанарлық) | 3 (удовлетворительно) | 3     |             | 3                 | 🕼 Өзгерту | 🛍 Өшіру |
| 2      | 4 (жақсы)           | 4 (хорошо)            | 4     |             | 4                 | 🕼 Өзгерту | 🛍 Өшіру |
| 3      | 5 (өте жақсы)       | 5 (отлично)           | 5     |             | 5                 | 🕼 Өзгерту | 🛍 Өшіру |
| 4      | есептелінді         | зачтено               | е     |             | зач               | 🕼 Өзгерту | 🛍 Өшіру |
| 5      | оқылған жоқ         | не изучался(лась)     | о-ж   |             | не                | 🕼 Өзгерту | 🛍 Өшіру |
| 6      | босатылған          | освобожден(а)         | б     |             | OCB               | 🕼 Өзгерту | 🛍 Өшіру |

## Толтырылған үлгі:

|   | A   | В                        | С          | D              | Е                       | F         | G             | Н                      | 1        | J        | К          | L                                  | М         | Ν           | 0         | Ρ        | Q      | R     | S                 | Т                | U               | V            | w              | x                                            |  |
|---|-----|--------------------------|------------|----------------|-------------------------|-----------|---------------|------------------------|----------|----------|------------|------------------------------------|-----------|-------------|-----------|----------|--------|-------|-------------------|------------------|-----------------|--------------|----------------|----------------------------------------------|--|
|   | kaz |                          | 1          | 2              | 24                      | 3         | 4             | 22                     | 5        | 6        | 7          | 8                                  | 9         | 10          | 11        | 12       | 13     | 14    | 15                | 16               | 17              | 19           | 20             | 21                                           |  |
|   | ID  | ФИО                      | қазақ тілі | қазақ әдебиеті | қазақ тілі мен әдебиеті | орыс тілі | орыс әдебиеті | орыс тілі мен әдебиеті | ана тілі | әдебиеті | шетел тілі | алгебра және анализ<br>бастамалары | геометрия | информатика | география | биология | физика | химия | дүние жүзі тарихы | Қазақстан тарихы | құқық негіздері | көркем еңбек | дене шынықтыру | алғашқы әскери және<br>тенхологиялық даярлық |  |
| 1 | 28  | Иванов Иван Иванович     | 4          | 4              | 4                       | 4         | 4             | 4                      | о-ж      | 4        | 4          | 4                                  | 4         | 4           | 4         | 4        | 4      | 4     | 4                 | 4                | 4               | о-ж          | б              | е                                            |  |
| ŀ | 29  | Бақтыбайұлы Бақыт        | 5          | 5              | 5                       | 5         | 5             | 5                      | о-ж      | 5        | 5          | 5                                  | 5         | 5           | 5         | 5        | 5      | 5     | 5                 | 5                | 5               | 5            | 5              | 5                                            |  |
| 5 | 30  | Арманова Диана Ерлановна |            |                |                         |           |               |                        | о-ж      |          |            |                                    |           |             |           |          |        |       |                   |                  |                 |              |                |                                              |  |
| 5 | 31  | Байкөбеков Азамат        |            |                |                         |           |               |                        | о-ж      |          |            |                                    |           |             |           |          |        |       |                   |                  |                 |              |                |                                              |  |
|   |     |                          |            |                |                         |           |               |                        |          |          |            |                                    |           |             |           |          |        |       |                   |                  |                 |              |                |                                              |  |

Сайтқа құйып алмай тұрып, алдымен сайттағы бар бағаларды қарап көрелік:

Тексеру үшін! Полотно

| Nº | T.A.Ə.                   | қазақ тілі | қазақ әдебиеті | қазақ тілі мен әдебиеті | орыс тілі | орыс әдебиеті | орыс тілі мен әдебиеті | ана гілі | әдебиегі | шетел тілі | алгебра және анализ бастамалары | геометрия | и нформати ка | география | биология | физика | вимих | дүние жүзі тарихы | Қазақстан тарихы | құқық негіздері | көркем еңбек | дене шынықтыру | алгашқы әскери және тенхологиялық даярлық | RU |
|----|--------------------------|------------|----------------|-------------------------|-----------|---------------|------------------------|----------|----------|------------|---------------------------------|-----------|---------------|-----------|----------|--------|-------|-------------------|------------------|-----------------|--------------|----------------|-------------------------------------------|----|
| 1  | Иванов Иван Иванович     |            |                |                         |           |               |                        |          |          |            |                                 |           |               |           |          |        |       |                   |                  |                 |              |                |                                           |    |
| 2  | Бақтыбайұлы Бақыт        |            |                |                         |           |               |                        |          |          |            |                                 |           |               |           |          |        |       |                   |                  |                 |              |                |                                           |    |
| 3  | Арманова Диана Ерлановна | 5          | 4              | 5                       | 3         |               |                        |          |          |            |                                 |           |               |           |          |        |       |                   |                  |                 |              |                |                                           |    |
| 4  | Байкөбеков Азамат        |            |                |                         |           |               |                        |          |          |            |                                 |           |               |           |          |        |       |                   |                  |                 |              |                |                                           |    |

Яғни, сайтта тек бір оқушының 4 пәннен бағалары бар екенін көріп тұрмыз. Енді толтырылған полотно экзелді сайтқа қабылдайық:

«Меню» -> «Профессионалдар үшін (экзелден импорттау)» -> «Полотно»

ашамыз:

Қай класс экзел файлын қабылдайтыңызға сәйкес класс фильтрін қоюды ұмытпаңыз. Менің жағдайымда – 11Ә.

| Профессионалдар үшін (экзелден импорттау). Полотно                                                                                                    |       |
|----------------------------------------------------------------------------------------------------|-------|
| Ескерту!<br>Экзел көмегімен полотно толтыру үшін оқушылар тізімі сайтта болуы тиіс. ("Оқушылар тізімі" вкладкаси<br>Экзелде тізімге жаңадан оқушы қоса алмайсыз.<br>Яғни сайттан түскен тізім бойынша ғана полотно толтыра аласыз. | ында) |
| Экзелде фильтрленеді: Класс: 11Ә<br>Және экзелден сайтқа "құйып алар" кезде де (импорт кезінде) бұл фильтрді ескеру қажет!<br>Базаға енгізілген бағалар саны: 46                                                                   |       |
| Алдымен 🛃 үлгіні жүктеп алыңыз және оны толтырыңыз                                                                                                    |       |
| Выберите файл Файл не выбран 🕹 Экзелден импорттау                                                                                                    |       |

Сайт файлдағы мәліметтерді қабылдап, жауабын берді.

Енді сайттан қабылданған бағаларды тексерейік («Тексеру» вкладкасы – «Полотно»):

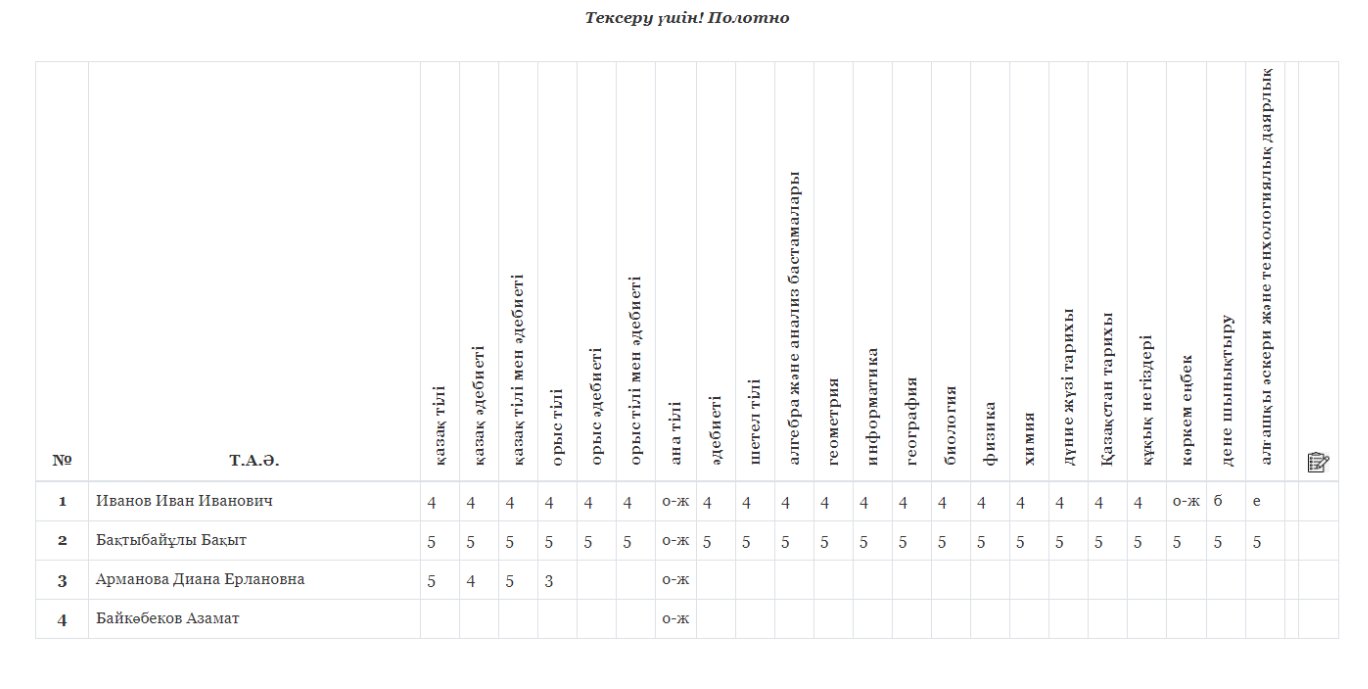

\*Ескерту: "3" - 3 (канағаттанарлық) "4" - 4 (жақсы) "5" - 5 (өте жақсы)

Бір оқушының картатекасын ашып көрелік:

| Ат                                                                                                    | Тестат Аттестатқа қ | осымша | Приложение к аттестату                       | келесі оқушы  |
|----------------------------------------------------------------------------------------------------|---------------------|--------|----------------------------------------------|---------------|
| отно. Экзелден импорттау                                                                                        |                     |        |                                              |               |
| (ЖОБ № аттестатсыз                                                                                              | жарамсыз) 📧         |        | дүние жүзі тарихы                            | 4 (жақсы) 💠   |
| Иванов Иван Иванович                                                                                            |                     |        | Қазақстан тарихы                             | 4 (жақсы) 🗘   |
|                                                                                                    |                     | E      | құқық негіздері                              | 4 (жақсы) 🗘   |
| Қызылорда облысы Қазалы ауданы                                                                                  | I                   |        | көркем еңбек                                 | оқылған жоқ 🗘 |
| Бірлік ауылындағы №102 орта мект                                                                                | епте ОҚЫҒАН КӨЗІН   | де     | дене шынықтыру                               | босатылған 💠  |
| мынадай білімін көрсетті:<br>казак тілі                                                                         | 4 (Warch)           |        | алғашқы әскери және<br>тенхологиялық даярлық | есептелінді 🗘 |
| in the second second second second second second second second second second second second second second second |                     |        |                                              |               |
| қазақ әдебиеті                                                                                                  | 4 (жақсы)           | \$     | кәсіпкерлік және бизнес негізд               |               |
| қазақ тілі мен әдебиеті                                                                                         | 4 (жақсы)           | \$     | графика және жобалау                         |               |
| орыс тілі                                                                                                    | 4 (жақсы)           | ¢      |                                              |               |
| орыс әдебиеті                                                                                                   | 4 (жақсы)           | ¢      |                                              |               |
| орыс тілі мен әдебиеті                                                                                          | 4 (жақсы)           | ¢      | қолданбалы курстар                           |               |
| ана тілі                                                                                                    | оқылған жоқ         | ¢      |                                              |               |
| ()әдебиеті 🔚                                                                                                    | 4 (жақсы)           | \$     |                                              |               |
| шетел тілі 🔚                                                                                                    | 4 (жақсы)           | \$     | ДиректорБұл                                  | бұлова А.Т.   |
| алгебра және анализ<br>бастамалары                                                                              | 4 (жақсы)           | ÷      | Директордың орынбасары/<br>Сынып жетекшісі/  |               |
| геометрия                                                                                                    | 4 (жақсы)           | \$     |                                              |               |
| информатика                                                                                                    | 4 (жақсы)           | \$     | Sanac-1:                                     | E             |
| география                                                                                                    | 4 (жақсы)           | \$     | Запас-2:                                     |               |
| биология                                                                                                    | 4 (жақсы)           | \$     | Запас-3:                                     |               |
| физика                                                                                                    | 4 (жақсы)           | ¢      | Запас-4:                                     | E             |
| химия                                                                                                    | 4 (жақсы)           | \$     | Запас-5:                                     | E             |

|                                |                         |                                                  | ( ( ( ) ) ) ) ( ) ( ) ( ) ( ) ( ) ( ) ( |
|--------------------------------|-------------------------|--------------------------------------------------|-----------------------------------------|
| оез аттестата ЖОБ №            | недеиствительно)        | всемирная история                                | 4 (хорошо) 🗘                            |
| Иванов Иван Иванович           |                         | история Казахстана                               | 4 (хорошо) 🗘                            |
|                                | E                       | основы права                                     | 4 (хорошо) 🗘                            |
| за время обучения в средню     | ю школу №102 аула Бирли | художественный труд                              | не изучался(лась) 🛛 🖨                   |
| Казалинского района Кызылордин | ской области            | физическая культура                              | освобожден(а) 🗘                         |
| показал(а) следующие знания:   |                         | начальная военная и                              | зачтено \$                              |
| казахский язык                 | 4 (хорошо) 🗘            | технологическая подготовка                       |                                         |
| казахская литература           | 4 (хорошо) 🗘            | основы предпринимательства и                     |                                         |
| казахский язык и литература    | 4 (хорошо) 💠            | бизнеса                                          |                                         |
| русский язык                   | 4 (хорошо) 🗘            | Графика и проектирование                         |                                         |
| русская литература             | 4 (xopoup) \$           |                                                  |                                         |
| ······                         |                         | прикладные курсы                                 |                                         |
| русский язык и литература      | 4 (хорошо) 🗣            | курсы по выбору                                  |                                         |
| родной язык                    | не изучался(лась) 💠     |                                                  |                                         |
| ()литература 🔚                 | 4 (хорошо) 🗘            |                                                  |                                         |
| иностранный<br>язык            | 💷 4 (хорошо) 🔹          | Директор/Булбуло                                 | ва А.Т.                                 |
| алгебра и начала анализа       | 4 (хорошо) 🗘            | Заместитель директора/<br>Классный руководитель/ |                                         |
| геометрия                      | 4 (хорошо) 🗘            |                                                  |                                         |
| информатика                    | 4 (хорошо) 🗘            | Запас-1:                                         | F                                       |
| география                      | 4 (хорошо) 🗘            | Запас-2:                                         | F                                       |
| биология                       | 4 (хорошо) 🗘            | Запас-3:                                         | E                                       |
| физика                         | 4 (хорошо) 💠            | Запас-4:                                         |                                         |
| химия                          | 4 (хорошо) 🗘            | Запас-5:                                         |                                         |
| Сақтау                         |                         |                                                  |                                         |

Экзелде баға ұяшыққа жазылмаса сайтқа құйған кезде сайттағы бар бұрынғы бағаны өшірмейді. Яғни, экзелде ұяшық бос болмаса ғана ол экзелден баға көшіріліп алынады.

Әзірге қолдағы бар бағаларды экзелмен сайтқа құйып қоя беруге болады. Емтихан біткен күні сол сабақ бойынша ғана бағаларын «Меню-Ведомость» арқылы енгізе қоюға болады.